Anistero dell'Interno

## Accesso Comuni per verifica data notifica decreti concessione Linee guida

Accedendo al Portale Servizi Cittadinanza <u>https://portaleservizi.dlci.interno.it/AliCittadinanza/ali/home.htm</u> tramite SPID o CIE l'utente visualizzerà una sezione denominata *"Accesso Comune"*, dedicata alla verifica dello IUN, codice univoco attribuito da Piattaforma Notifiche al documento da notificare.

| MINISTERO<br>DELL'INTERNO                                    | CITTADI                                                                                                    | NANZA                                                        | 💄 Mario Rossi 🛛 ESCI |
|--------------------------------------------------------------|----------------------------------------------------------------------------------------------------|--------------------------------------------------------------|----------------------|
| Dipartimento per le l<br>e l'Immigrazione - Po               | Libertà Civili<br>ortale Servizi                                                                                      |                                                              |                      |
| HOME                                                         | Cittadinanza 🗸                                                                                                    | ACCESSO COMUNE                                               |                      |
| ACCOUNT<br>Q<br>Mario Rossi<br>mario.rossi@Interno.it<br>ESC | COMUNICAZIONI DA LEGGERE Non sono presenti Comunicazioni Per visualizzare le comunicazioni, ê necessa LEGGI E DECRETI | rio selezionare la voce "Comunicazioni" dal menu Cittadinanz | 2.                   |

All'interno della nuova sezione è visibile il titolo "Servizio di verifica della data di notifica di un decreto di concessione della cittadinanza ai fini del giuramento" e l'indicazione rivolta all'utente "Seleziona il comune presso il quale presti servizio. I tuoi dati verranno registrati a sistema".

I campi da compilare obbligatoriamente al fine della verifica sono:

- Provincia;
- Comune (presso il quale si presta servizio);
- IUN (rilevabile dall'Avviso di Avvenuta Ricezione).

Ministero dell'Interno

| MINISTERO<br>DELL'INTERNO                   | CITTADINANZA                                                                        | 💄 Mario Rossi 🛛 😂                                                  |
|---------------------------------------------|-------------------------------------------------------------------------------------|--------------------------------------------------------------------|
| Dipartimento per le<br>e l'Immigrazione - P | Libertà Civili<br>ortale Servizi                                                    | 0                                                                  |
| НОМЕ                                        | CITTADINANZA 🗸 ACCESSO COMUN                                                        | Ε                                                                  |
| ACCOUNT                                     | SERVIZIO DI VERIFICA DELLA DATA DI NOTIFICA DI UN DECRETO<br>GURAMENTO              | DI CONCESSIONE DELLA CITTADINANZA AI FINI DEL                      |
| Mario Rossi<br>mario.rossi@interno.it       | Seleziona il comune presso il quale presti servizio. I<br>peovecia<br>Selezionare v | tuoi dati verranno registrati a sistema<br>comune<br>Selezionare V |
| ESCI                                        | RN .                                                                                | VERIFICA                                                           |

All'avvio della ricerca tramite il pulsante "Verifica", il servizio comunica l'esito della verifica.

Nello specifico, il sistema restituirà lo Stato notifica che può essere presentato come:

- 1. Notifica in corso (in questo caso il campo data e ora di notifica sarà vuoto);
- 2. Notifica presa visione per il destinatario (il richiedente ha preso visione del decreto);
- 3. Notifica perfezionata per il destinatario (la notifica è avvenuta per decorrenza dei termini);
- 4. Notifica annullata dall'Amministrazione (in questo caso il campo data e ora di notifica sarà vuoto).

| MINISTERO<br>DELL'INTERNO | CITTADINANZA                                 |                                                   | 💄 Mario Rossi               | ESCI |
|---------------------------|----------------------------------------------|---------------------------------------------------|-----------------------------|------|
| e l'Immigrazione - Po     | rtale Servizi                                | 2                                                 |                             |      |
|                           |                                              |                                                   |                             |      |
| НОМЕ                      | Cittadinanza 🗸                               | ACCESSO COMUNE                                    |                             |      |
| ACCOUNT                   | SERVIZIO DI VERIFICA DELLA DATA DI NOTIFI    | ICA DI UN DECRETO DI CONCESSIONE DI<br>GIURAMENTO | ella cittadinanza ai fini d | EL   |
| 9                         | CODICE PRATICA                               |                                                   |                             |      |
| Mario Rossi               |                                              |                                                   | 4                           |      |
| mario.rossi@interno.it    | DATA E ORA DELLA NOTIFICA 24/11/2023 - 03:54 | Notifica perfezionata pe                          | TIFICA<br>r il destinatario |      |
| 55(1)                     | DESCRIZIONE UFFICIO                          | DESCRIZIONE                                       | NOTIFICA                    |      |